# 【取引先サイト】請求機能

# 目次 【取引先サイト】請求機能

| 1. | 出        | 来高検収・請求情報            | 87  |
|----|----------|----------------------|-----|
|    | 1-1.     | 出来高検収・請求情報を参照する      | 87  |
|    | 1-2.     | 出来高検収・請求を依頼する        | 92  |
|    | 1-3.     | 出来高検収・請求の依頼を取り下げる    | 95  |
|    | 1-4.     | 出来高検収・請求情報にファイルを添付する | 96  |
| 2. | <u>直</u> | 接請求情報                | 97  |
|    | 2-1.     | 直接請求情報を登録する          | 97  |
|    | 2-2.     | 直接請求情報にファイルを添付する     | 99  |
|    | 2-3.     | 直接請求情報を一括登録する        | 100 |
| 3. | 請        | <u>求情報</u>           | 102 |
|    | 3-1.     | 請求発行を行う              | 102 |
|    | 3-2.     | 請求情報を参照する            | 107 |
|    | 3-3.     | 請求情報の請求取下を行う         | 110 |
|    | 3-4.     | <u>再請求を行う</u>        | 111 |

## 1.出来高検収·請求情報

1-1.出来高検収・請求情報を参照する

| (1)            | メニューの「出来高・請求情報」リンクをクリックすると、 |
|----------------|-----------------------------|
| $(\mathbf{I})$ | メーユーの山木向・胡水旧報」リノクをクリックタると、  |

| 出۶                      | 来高検収・請求情報検索画面が表示されます。                                                |
|-------------------------|----------------------------------------------------------------------|
| ▶ 東洋熱工業株式:              | 請求管理:出来高検収・請求情報検索                                                    |
|                         |                                                                      |
| ■取引先機能                  | 納入エリア <mark>1) へ MYエリア適用</mark> 力 する ◎ しない                           |
| ■ 見積管理                  |                                                                      |
| 見積情報                    |                                                                      |
| ■ 発注管理                  |                                                                      |
| 発注情報                    |                                                                      |
| ■ 緊急追変着工依頼管理            |                                                                      |
| 緊急追変着工依頼情報              | 法又留す 5                                                               |
| ■ 手配管理                  |                                                                      |
| 手配情報                    | 横収化額目 <mark>6</mark> /yyy/mm/dd ♥/ ~ 6 /yyy/mm/dd ♥/ ソート設定 9 候収依頼日 ◆ |
| ■ 納品・検品管理               |                                                                      |
| 納品・検品情報                 | 請求承認EI <mark>8</mark> )yyy/mm/dd 🖅 ~ (8)yyy/mm/dd 🖅 ソート順200 昇順 〇 降順  |
| ■ 請求管理                  |                                                                      |
| クリック 日本高・請求情報           |                                                                      |
| 直接請求登録                  |                                                                      |
| 這接請求OFEOAD              | 【 依頼状況 1) 全て ◎ 未依頼 ○ 依頼済                                             |
| 請求情報                    |                                                                      |
| ■ 取引先ユーザ管理              | 確認状況 20 全て 〇 未確認 〇 確認済 〇 否認                                          |
| 新規ユーザ登録                 |                                                                      |
| 取引先ユーザ変更                | 確定状況30 全て ○ 未確定 ○ 確定済                                                |
| ■ カタログ管理                |                                                                      |
| カタログ情報                  | 請求残状況4) 全て ◎ 有り ○ 無し                                                 |
| 共通                      |                                                                      |
| 自社情報更新                  | 取引種別 50 全て 〇 工事 〇 購買 〇 その他                                           |
| MYエリア<br>t>tact this ta |                                                                      |
| 国示資料                    | 契約形態60 全て ○ 請負 ○ 委託 ○ 図面 ○ 製造                                        |
|                         |                                                                      |
|                         |                                                                      |
|                         | 検索                                                                   |

(2) 出来高・請求情報検索で出来高・請求情報の検索を行います。 項目に入力を行わない場合は全ての出来高・請求情報を検索します。 各項目に入力を行うと、入力内容を検索条件に追加して 出来高・請求情報を絞込むことができます。 ① 納入エリア

入力内容と納入場所が一致する出来高・請求情報を検索します。 ②の納入エリア虫眼鏡ボタンを利用すると簡単に入力が行えます。 ※ ⑰のMYエリア適用を「しない」とした場合のみ有効です。

② 納入エリア ①の納入エリアの入力を支援するボタンです。 虫眼鏡ボタン ①の納入エリアに検索キーワードを入力(任意)し、ボタンをクリックすると 納入エリアコードを選択できるサブウィンドウが展開されます。 ※ ⑰のMYエリア適用を「しない」とした場合のみ有効です。

> 【サブウィンドウ展開画面】 閉じる 都道府但名 01 北海道 02 青森県 03 岩手県 04 宮城県 05 秋田県 06 山形県 07 福島県 08 茨城県

検索したい都道府県コードをクリックすると、 ①の納入エリア入力欄に選択した都道府県コードが入力された状態となり、 都道府県名が表示されます。

- ③ プロジェクトコード 入力した内容を含む
   プロジェクトコードの出来高検収・請求情報を検索します。
   ※ 前方一致で検索します。
- ④ プロジェクト名 入力した内容を含む
   プロジェクト名の出来高検収・請求情報を検索します。
   ※ 部分一致で検索します。

⑤ 注文番号 入力した内容を含む
 注文番号の出来高検収・請求情報を検索します。
 ※ 前方一致で検索します。

# ⑥ 検収依頼日 入力した範囲で出来高検収・請求情報を検索します。

- ⑧ 請求承認日 以下のような指定が可能です。
  - 例1) 2023/01/23 2 ~ 2023/01/27 で 【FROMとTOの両方を指定】 ⑥検収依頼日or⑧請求承認日が 2023/1/23から2023/1/27までの 出来高検収・請求情報を検索します。(指定日含む)
  - 例2) 2023/01/23 

     マyyyyymm/dd 

     ⑥検収依頼日or⑧請求承認日が 2023/1/23以降すべての 出来高検収・請求情報を検索します。(指定日含む)

  - ⑥検収依頼日or⑧請求承認日を検索条件に含めません。 ⑦のカレンダーヘルプボタンを利用すると簡単に入力が行えます。
- ⑦ カレンダーヘルプボタン

カレンダーのサブウィンドウを表示します。

| [+   | ナフ   | ゙゚ウ      | 1.   | ンド | ヾウ         | 展            | 開画面】 |
|------|------|----------|------|----|------------|--------------|------|
| 2023 | )年(令 | 和5年<br>• | 制 1月 |    | $\uparrow$ | $\downarrow$ |      |
| B    | 月    | 火        | 水    | 木  | 金          | ±            |      |
| 1    | 2    | 3        | 4    | 5  | 6          | 7            |      |
| 8    | 9    | 10       | 11   | 12 | 13         | 14           |      |
| 15   | 16   | 17       | 18   | 19 | 20         | 21           |      |
| 22   | 23   | 24       | 25   | 26 | 27         | 28           |      |
| 29   | 30   | 31       | 1    | 2  | 3          | 4            |      |
| 5    | 6    | 7        | 8    | 9  | 10         | 11           |      |
| 2    | עד   |          |      |    | 4          | €⊟           |      |

カレンダーの日付をクリックすると それぞれのボタンの左側の入力欄に、選択した年月日が入力されます。

⑨ 部課コード
 入力内容と部課コードが一致する
 出来高検収・請求情報を検索します。
 ⑩の部課虫眼鏡ボタンを利用すると簡単に入力が行えます。

⑩ 部課虫眼鏡ボタン

⑨の部課コードの入力を支援するボタンです。
 ⑨の部課コードに検索キーワードを入力(必須)し、ボタンをクリックすると
 部課コードを選択できるサブウィンドウが展開されます。

【サブウィンドウ展開画面】 閉じる 部課コード 0000001 經営本部 40000002 経営本部 経営企画部 A0000003 経営本部 情報システム部 0000004 東京支店 0000005 東京支店 工事部 0000006 東京支店 工事部 工事課 0000007 東京文店 購買部 40000008 東京支店 管理部 40000009 大阪支店 工事部 40000010 大阪支店 工事部 工事課 0000011 大阪支店 管理部 0000012 生産本部 品質管理部

検索したいコードをクリックすると、⑨の部課コード入力欄に 選択した部課コードが入力された状態となり、部課名が表示されます。

- ① 依頼状況 検索する出来高検収・請求情報の依頼状況を「全て」「未依頼」「依頼済」からクリックして選択します。
- 2 確認状況 検索する出来高検収・請求情報の確認状況を 「全て」「未確認」「確認済」「否認」からクリックして選択します。
- ③ 確定状況 検索する出来高検収・請求情報の確定状況を 「全て」「未確定」「確定済」からクリックして選択します。
- ④ 請求残状況 検索する出来高検収・請求情報の請求残状況を 「全て」「有り」「無し」からクリックして選択します。
- 取引種別 検索する出来高検収・請求情報の取引種別を
   「全て」「工事」「購買」「その他」からクリックして選択します。

- 18 表示設定 検索結果の表示件数を 「20件ずつ」「50件ずつ」「100件ずつ」からクリックして選択します。
- ⑨ ソート設定 検索結果を 「検収依頼日」「請求承認日」「注文番号」「プロジェクトコード」 のどの項目で並ばせるかクリックして選択します。
- 20 ソート順
   19で指定したソート設定項目を「昇順」「降順」で並ばせるか
   クリックして選択します。

# (3) 「@検索ボタン」をクリックすると出来高検収・請求情報一覧画面が表示されます。

| 請习         | 管理                                                                                              | ≝:¦ | 出来高 | 高検ル | 又・討 | 请求情報一賢        |                                     |                      |               |             |                                |            |            |      |        |
|------------|-------------------------------------------------------------------------------------------------|-----|-----|-----|-----|---------------|-------------------------------------|----------------------|---------------|-------------|--------------------------------|------------|------------|------|--------|
|            | 辰る                                                                                              |     |     |     |     |               |                                     |                      |               |             |                                |            |            |      |        |
| 各行(<br>检索) | 行に表示されている注文番号をクリックすることで出来高検収・請求情報の詳細を確認することができます。<br><b>案格理 1-20 (40作中)</b>                     |     |     |     |     |               |                                     |                      |               |             |                                |            |            |      |        |
| 依頼         | (現金) (1997)<br>構 確認 確定 請求残<br>種別 形態 注文番号 プロジェクト名 取引洗名 発注金額 今回請求金額<br>請求残額 模取依頼日 請求承認日 事業部店名 部連名 |     |     |     |     |               |                                     |                      |               |             |                                |            |            |      |        |
| 未          |                                                                                                 |     | 有り  | 工事  | 清負  | 9999995400001 | 9999999000<br>千葉メディカルセンター空調工事       | 777777-001<br>〇〇〇製作所 | 9,999,999,999 |             | 0<br>9,999,999,999             |            |            | 東京本社 | OO部XX課 |
| 済          | 未                                                                                               |     | 有り  | ŢΦ  | 請負  | 999999A00002  | 9999999000<br>千葉メディカルセンター空調工事       | 777777-001<br>〇〇〇製作所 | 9,999,999,999 | 999,999,999 | 8,999,999,999<br>1,000,000,000 | 2021/10/20 |            | 東京本社 | OO部XX課 |
| 済          | 未                                                                                               |     | 有り  | Τæ  | 請負  | 999999A00003  | 9999999000<br>千葉メディカルセンター空調工事【特別権限】 | 777777-001<br>〇〇〇製作所 | 9,999,999,999 | 999,999,999 | 8,999,999,999<br>1,000,000,000 | 2021/10/20 |            | 東京本社 | OO部XX課 |
| 未          | 否                                                                                               |     | 有り  | 購買  | 請負  | 999999A00004  | 9999999000<br>千葉メディカルセンター空調工事       | 777777-001<br>〇〇〇製作所 | 9,999,999,999 | 999,999,999 | 8,999,999,999<br>1,000,000,000 | 2021/10/20 |            | 東京本社 | OO部XX課 |
| 済          | 済                                                                                               | 未   | 有り  | 購買  | 請負  | 999999A00008  | 9999999000<br>千葉メディカルセンター空調工事       | 888888-001<br>△△△製作所 | 9,999,999,999 | 999,999,999 | 8,999,999,999<br>1,000,000,000 | 2021/10/20 |            | 東京本社 | OO部XX課 |
| 済          | 済                                                                                               | 未   | 有り  | ŢΦ  | 請負  | 999999A00009  | 9999999000<br>千葉メディカルセンター空調工事       | 888888-001<br>△△△製作所 | 9,999,999,999 | 999,999,999 | 8,999,999,999<br>1,000,000,000 | 2021/10/20 |            | 東京本社 | OO部XX課 |
| 済          | 済                                                                                               | 未   | 有り  | 工事  | 清負  | 999999A00010  | 9999999000<br>千葉メディカルセンター空調工事【特別権限】 | 888888-001<br>△△△製作所 | 9,999,999,999 | 999,999,999 | 8,999,999,999<br>1,000,000,000 | 2021/10/20 |            | 東京本社 | OO部XX課 |
| 済          | 済                                                                                               | 未   | 有り  | 工事  | 請負  | 999999A00012  | 9999999000<br>千葉メディカルセンター空調工事       | 888888-001<br>△△△製作所 | 9,999,999,999 | 999,999,999 | 8,999,999,999<br>1,000,000,000 | 2021/10/20 | 2021/10/29 | 東京本社 | OO部XX課 |
| 済          | 済                                                                                               | 未   | 無し  | 工事  | 請負  | 999999A00013  | 9999999000<br>千葉メディカルセンター空調工事       | 999990-001<br>製作所    | 9,999,999,999 | 999,999,999 | 9,999,999,999<br>0             | 2021/10/20 | 2021/10/29 | 東京本社 | OO部XX課 |
| 涛          | 済                                                                                               | 済   | 有り  | 工事  | 請負  | 999999A00014  | 9999999000<br>千葉メディカルセンター空調工事       | 999990-001<br>製作所    | 9,999,999,999 | 999,999,999 | 8,999,999,999<br>1,000,000,000 | 2021/10/20 | 2021/10/29 | 東京本社 | OO部XX課 |
| 済          | 済                                                                                               | 済   | 無し  | 工事  | 請負  | 999999A00015  | 9999999000<br>千葉メディカルセンター空調工事       | 999990-001<br>製作所    | 9,999,999,999 | 999,999,999 | 9,999,999,999<br>0             | 2021/10/20 | 2021/10/29 | 東京本社 | OO部XX課 |
| 济          | 未                                                                                               |     | 有り  | 工事  | 請負  | 999999A00016  | 9999999000<br>千葉メディカルセンター空調工事       | 999990-001<br>製作所    | 9,999,999,999 | 999,999,999 | 9,999,999,999<br>0             | 2021/10/29 |            | 東京本社 | OO部XX課 |

補足)ステータスについて

- [依頼]:取引先の出来高検収・請求の依頼状況
- ▶ 【未】未依頼
- **滴**【済】依頼済
- [確認]:東洋熱工業の出来高検収・請求の確認状況
- ▶ 【未】未確認
- **済** 【済】確認済
- [確定]:支払情報の確定状況
- ▶ 【未】未確定
- **済** (済)確定済
- [請求残]:請求額の残額状況
- **有り** 【有り】請求残額が0円以上残っている 【無し】請求残額が0円

(4) 出来高検収・請求情報一覧画面で詳細を表示したい「①注文番号」リンクをクリックすると、 以下のように選択した出来高検収・請求情報の詳細画面が表示されます。

| 請   | <b>請求管理:出来高検収・請求情報詳細</b> |                 |           |           |              |        |             |                 |           |            |             |
|-----|--------------------------|-----------------|-----------|-----------|--------------|--------|-------------|-----------------|-----------|------------|-------------|
|     | 一覧へ戻る                    |                 |           |           |              |        |             | 印度              | 9]        |            |             |
| • § | 轮注情報                     |                 |           |           |              |        |             |                 |           |            |             |
|     | 取引種別                     | 工事部門            |           |           | 契            | 約形態    | 工事請負        |                 |           |            |             |
| プロ  | コジェクトコード                 | 9999999000      |           |           | I            | 事種別    | 本工事         |                 |           |            |             |
| -   | プロジェクト名                  | 干葉メディカルセ        | 2ンター空     | 調工事       |              |        |             |                 |           |            |             |
|     | 取引先コード                   | 999990-001      |           |           |              |        |             |                 |           |            |             |
|     | 取引先名                     | ooo製作所          |           |           |              |        |             |                 |           |            |             |
|     | 注文番号                     | 999999A00014    |           |           | 今回発注         | t金額(円) |             | 2               | 2,490,000 |            |             |
|     | 全体工期                     | 2021/10/10 ~ 20 | 021/12/31 |           | 仮払消          | 費税(円)  |             |                 | 249,000   |            |             |
|     | 事業部店名                    | 東京本社            |           |           | 合計           | † (円)  |             | 2               | 2,739,000 |            |             |
|     | 部課名                      | 00部XX課          |           |           | 消費移          | 老率 (%) | 支払税別(1      | 0%)             |           |            |             |
|     | 进始信起                     |                 |           |           |              |        |             |                 |           |            |             |
|     | 適用税区分                    | · (10%)         | Y         |           |              |        |             |                 |           |            |             |
|     | A2117004-77              | 取引先からの連絡事       | 1846      |           |              |        |             |                 |           |            |             |
|     | 請求補足事項                   |                 |           |           |              |        |             |                 |           |            |             |
|     |                          |                 |           |           |              |        |             |                 | //.       |            |             |
|     | 青戎情報                     |                 |           |           |              |        |             |                 |           |            |             |
|     | 対象工事                     | ・品名             | 発注金額      | 既請求金額     | - <u>今</u> 回 | 調求金額   | 請求残         | 額               | 進捗率       |            |             |
| 001 | 自動制御工事                   |                 | 2,490,0   | 00 500,   | 000          |        | 1,99        | 90,000          | 20%       |            |             |
|     | 合計(税抜)                   |                 | 2,490,0   | 00 500,   | 000          |        | 1,99        | 90,000          | 20%       |            |             |
|     | 消費税金額等                   |                 | 249,0     | 00 50,    | 000          |        | 19          | 99,000          | 20%       |            |             |
|     | 合計(税込)                   |                 | 2,739,0   | 00 550,   | 000          |        | 2,18        | 39,000          | 20%       |            |             |
|     |                          |                 |           |           |              |        |             |                 |           |            |             |
|     | 漆付ファイル                   | ð               |           |           |              |        |             |                 |           |            |             |
|     |                          |                 |           | 20.00     | 15 1 th      |        |             | a strate 44-lit | 1/+ 28    |            |             |
|     |                          |                 |           | 234184    | 通入刀          | 194    |             | 1760724         | CHICKER   |            |             |
| • 5 | 出来高検収・請                  | 求状況(履歴)         |           |           |              |        |             |                 |           |            |             |
| 進扬  | ▶ 請求番号 取                 | 31先<br>請求金額合計   | (税抜)      | 適用税区分     | 肖費税金額等       | 請求金額合計 | (税込)検       | 収依頼日            | 検収依頼者     | 請求承認日      | 請求補足事項      |
|     | 1070715-01               | 1)              | 500,000   | 支払税別(10%) | 50,000       |        | 550,000 202 | 21/10/20        | 取藤 太郎     | 2021/10/29 | 取引先からの連絡事項等 |

※ 進捗状況により入力項目が表示項目に変わります。

(5) 出来高検収時に御社が添付したファイルを確認するには、
 「①添付ファイル」アイコンをクリックします。
 その後、ファイルのダウンロードが始まります。

# 1-2.出来高検収・請求を依頼する

(1) 「1-1.出来高検収・請求情報を参照する」の手順より

出来高検収が未依頼または出来高否認されている 出来高検収・請求情報の詳細画面に移動します。 ※ 契約形態により一部表示内容が異なります。

契約形態が「請負」の場合(適格請求書発行事業者)

| ■泪貨秒      | ぱ有報 と ■ 請氷    | 育報 の人力 | ノオーム    |                  |        |     |  |  |  |  |  |
|-----------|---------------|--------|---------|------------------|--------|-----|--|--|--|--|--|
| ■ 消費税     | 情報            |        |         |                  |        |     |  |  |  |  |  |
| 適用利       | 税区分 ①支払税別(10% | j)     |         | ~                |        |     |  |  |  |  |  |
| 請求補足事項(2) |               |        |         |                  |        |     |  |  |  |  |  |
| ■ 請求情     | 報             |        |         |                  |        |     |  |  |  |  |  |
| #         | 対象工事・品名       | 発注金額   | 既請求金額   | 今回請求金額           | 請求残額   | 進捗率 |  |  |  |  |  |
| 001       | 自動制御工事        | 10,000 | 0       | 3                | 10,000 | 0%  |  |  |  |  |  |
|           | 合計 (税抜)       | 10,000 | 0       |                  | 10,000 | 0%  |  |  |  |  |  |
|           | 消費税金額等        | 1,000  | 0       | (4)              | 1,000  | 0%  |  |  |  |  |  |
|           | 合計(税込)        | 11,100 | 0       |                  | 11,100 | 0%  |  |  |  |  |  |
| 添付フ       | 7-11 5C       |        |         |                  |        |     |  |  |  |  |  |
|           |               |        | 6 残額一括入 | <b>7</b><br>カ 計算 | 8 出来高検 | 収依頼 |  |  |  |  |  |

# 契約形態が「請負」の場合(免税事業者)

#### ■消費税情報 と ■請求情報 の入力フォーム

| ■消費 | 貴税情報                       |            |         |                 |           |     |
|-----|----------------------------|------------|---------|-----------------|-----------|-----|
| ì   | 窗用税区分 1 <sup>免税(10%~</sup> | ~2026/9) 🗸 |         |                 |           |     |
| 請   | 求補足事項 2                    |            |         |                 |           | 1,  |
| ■請  | 求情報                        |            |         |                 |           |     |
| #   | 対象工事・品名                    | 発注金額       | 既請求金額   | 今回請求金額          | 請求残額      | 進捗率 |
| 001 | 自動制御工事                     | 2,490,000  | 0       | 3               | 2,490,000 | 0%  |
|     | 合計(税抜)                     | 2,490,000  | 0       |                 | 2,490,000 | 0%  |
|     | 消費税金額等                     | 0          | 0       | (4)             | 0         | 0%  |
|     | 合計(税込)                     | 2,490,000  | 0       |                 | 2,490,000 | 0%  |
| :   | 添付ファイル 5 1                 | 7          |         |                 |           |     |
|     |                            |            | 6 残額一括入 | .カ<br>(7)<br>計算 | 8 出来高検    | 収依頼 |

# 契約形態が「委託」「図面」「製造」の場合(適格請求書発行事業者)

| ■消費税情報 | と | ■出荷情報 | と | ■請求情報 | の入力フォーム |
|--------|---|-------|---|-------|---------|
|--------|---|-------|---|-------|---------|

| ■消  | 費税情報           |             |       |         |      |     |     |                      |           |                  |
|-----|----------------|-------------|-------|---------|------|-----|-----|----------------------|-----------|------------------|
|     | 適用税区分          | 1支払税別 (10   | 1%) 🗸 | •       |      |     |     |                      |           |                  |
| Ĩ   | <b>请求補足事</b> 項 | 2           |       |         |      |     |     |                      |           | h                |
| ■出  | 荷情報            |             |       |         |      |     |     |                      |           |                  |
| 出荷  | 受取 検品          | 出荷案内番       | 号     | 納品      | 3    |     | 商品名 |                      | 青求金額      | 消費税額             |
| 済   | 済 済            | xxxxxxxx02- | 01    | 2019/06 | 6/30 | 000 | 000 |                      | 3,000,000 | 300,000          |
| 済   | 済 済            | xxxxxxxx03- | 01    | 2019/06 | 6/30 |     |     |                      | 3,000,000 | 300,000          |
| ■請  | 求情報            |             |       |         |      |     |     |                      |           |                  |
| #   | 対象工            | 事・品名        | 発注金   | 額       | 既請求会 | 全額  | 今回請 | 求金額                  | 請求残額      | 進捗率              |
| 001 | 保冷機            |             | 9,00  | 0,000   |      | 0   |     | 6,000,000            | 9,000,000 | 0%               |
|     | 合計(税抜)         | )           | 9,00  | 0,000   |      | 0   |     | 6,000,000            | 9,000,000 | 0%               |
|     | 消費税金額          | 等           | 90    | 0,000   |      | 0   | (4) | 600,000              | 900,000   | 0%               |
|     | 合計(税込)         | )           | 9,90  | 0,000   |      | 0   |     |                      | 9,900,000 | 0%               |
|     | 添付ファイル         | 5           | ;     |         |      |     |     |                      |           |                  |
|     |                |             |       |         |      |     |     | <mark>7</mark><br>計算 | () 出来高校   | <b>3</b><br>负収依頼 |

# 契約形態が「委託」「図面」「製造」の場合(免税事業者)

■消費税情報 と ■出荷情報 と ■請求情報 の入力フォーム

| ■消  | 費税情報   |               |           |         |     |     |                |           |      |
|-----|--------|---------------|-----------|---------|-----|-----|----------------|-----------|------|
|     | 適用税区分  | 1 免税(10%~20   | 026/9) 🗸  |         |     |     |                |           |      |
| Ē   | 请求補足事項 | 2             |           |         |     |     |                |           | li   |
| ■ # | 荷情報    |               |           |         |     |     |                |           |      |
| 出荷  | 受取 検品  | 出荷案内番号        | ŧ         | 内品日     |     | 商品名 | Ē              | 青求金額      | 消費税額 |
| 済   | 済 済    | xxxxxxxx09-01 | 201       | 9/06/30 | 000 | 000 |                | 3,000,000 | 0    |
| 済   | 済 済    | xxxxxxx10-01  | 201       | 9/06/30 |     |     |                | 3,000,000 | 0    |
| ■ 請 | 求情報    |               |           |         |     |     |                |           |      |
| #   | 対象工事   | ■・品名          | 発注金額      | 既請求金    | 韵   | 今回請 | 求金額            | 請求残額      | 進捗率  |
| 001 | 保冷機    |               | 9,000,000 |         | 0   |     | 6,000,000      | 9,000,00  | 0%   |
|     | 合計(税抜) |               | 9,000,000 |         | 0   |     |                | 9,000,00  | 0%   |
|     | 消費税金額等 | Ē             | 0         |         | 0   | (4) | 0              |           | 0 0% |
|     | 合計(税込) |               | 9,000,000 |         | 0   |     |                | 9,000,00  | 0%   |
|     | 添付ファイル | 50            |           |         |     |     |                |           |      |
|     |        |               |           |         |     |     | <b>7</b><br>計算 | (出来詞      | 8    |

- (2) 該当の項目について入力を行います。
  - 適用税区分
     出来高請求に適用する税の区分を選択してください。
     また出荷情報が表示されている場合、
     出荷情報の請求金額に選択した税区分の税率に応じた割合で
     消費税額が計算されます。
  - ② 請求補足事項 東熱担当者へ請求に関する補足事項などがある場合に 入力してください。
  - ③ 先頭の今回請求額 今回請求額(税抜)の金額を入力してください。
     契約形態が「委託」「図面」「製造」の場合は
     ■出荷情報における請求金額の合計値が表示され、
     入力はできません。
  - ④ 消費税金額等の 今回請求額(消費税)の金額を入力してください。今回請求額
  - ⑤ 添付ファイル 出来高請求に関する資料を必要に応じてアップロードしてください。
     アイコン 添付ファイルアイコンをクリックすると
     ファイルを添付するためのサブウィンドウが開きます。
     ファイルを添付するには
     「1-4.出来高検収・請求情報にファイルを添付する」をご覧ください。
- (3)「⑥残額一括入力」ボタンをクリックすることで、各「発注金額」と各「既請求金額」に表示されている差額を各「今回請求額」に入力することができます。
- (4)「②計算ボタン」をクリックすることで、
   各「発注金額」から
   各「今回請求額」で入力項目に入力した値と各「既請求金額」を合算した値
   を引いた差額を各「請求残額」に出力し、その割合を各「進捗率」に出力します。
   また「消費税金額等」に関しては
   「①適用税区分」と「③先頭の今回請求額」に入力されている値で計算を行います。
- (5) 各項目の入力完了後、「⑧出来高検収依頼」ボタンをクリックすると 確認のポップアップが表示されるので「OK」をクリックします。

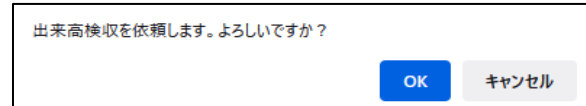

(6) 出来高検収依頼を実施し、以下のように「出来高検収を依頼しました」と表示されます。

×

出来高検収を依頼しました。

# 1-3.出来高検収・請求の依頼を取り下げる

(1) 「<u>1-1.出来高検収・請求情報を参照する」の手順より</u>
 出来高検収が出来高否認されている出来高検収・請求情報の詳細画面に移動します。
 ※ 契約形態により一部表示内容が異なります。

| ■ 出来高検収・講 | 标状况(前回情報)  |       |      |         |
|-----------|------------|-------|------|---------|
| 状況        | 否認         |       |      |         |
| 否認日       | 2021/10/21 | 否認者   | 山田太郎 |         |
| 否認理由      | ×××のため     |       |      |         |
| 1 依頼取下    | 瑛          | 额一括入力 | 計算   | 出来高検収依頼 |

(2) 「①依頼取下」ボタンをクリックすると確認のポップアップが表示されるので「OK」をクリックします。

×

| 出来高検収依頼を取り下げます。よろしいですか? |    |       |
|-------------------------|----|-------|
|                         | ок | キャンセル |

(3) 依頼取下が実施され、一覧画面に遷移し、

以下のように「出来高検収依頼を取り下げました」と表示されます。

| 出来高検収依頼を取り下げました。 |  |
|------------------|--|
|------------------|--|

# 1-4.出来高検収・請求情報にファイルを添付する

(1) 「1-1.出来高検収・請求情報を参照する」の手順より 出来高検収が未依頼または出来高否認されている 出来高検収・請求情報の詳細画面に移動します。

| ■ 消費税   | 情報           |        |        |        |        |     |
|---------|--------------|--------|--------|--------|--------|-----|
| 適用精     | 税区分 支払税別(109 | %)     |        | ~      |        |     |
| 請求補     | 記事項          |        |        |        |        | 11  |
| ■ 請求情   | 報            |        |        |        |        |     |
| #       | 対象工事・品名      | 発注金額   | 既請求金額  | 今回請求金額 | 請求残額   | 進捗率 |
| 001     | 自動制御工事       | 10,000 | 0      |        | 10,000 | 0%  |
|         | 合計 (税抜)      | 10,000 | 0      |        | 10,000 | 0%  |
|         | 消費税金額等       | 1,000  | 0      |        | 1,000  | 0%  |
| 合計 (税込) |              | 11,100 | 0      |        | 11,100 | 0%  |
| 添付フ     | าราน 12      |        |        |        |        |     |
|         |              |        | 残額一括入; | 力計算    | 2 出来高検 | 収依頼 |

- (2) 添付ファイルを追加するときは「①添付ファイル」アイコンをクリックします。
- (3) 「①添付ファイル」アイコンをクリックするとファイルを添付するためのサブウィンドウが開きます。

| ■ ファイル更新    |                                          |               |
|-------------|------------------------------------------|---------------|
| 新たに添付するファイル | ファイルを選択 選択されていません<br>注:添付済みファイルは上書きされます! |               |
| 添付済みファイル    |                                          |               |
|             |                                          | (4)<br>実行 閉じる |

(4) 「③ファイルを選択」ボタンをクリックしてファイルを選択した後、 「④実行」ボタンをクリックすると画面が切り替わります。

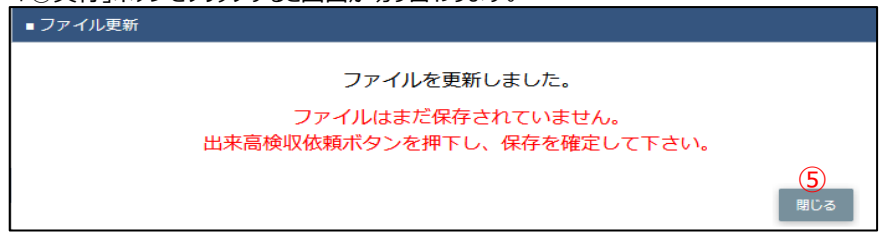

- (5)「⑤閉じる」ボタンをクリックしてサブウィンドウを閉じます。
   この段階では添付ファイルは保存されていません。
   「②出来高検収依頼」ボタンをクリックにて保存が確定します。
   ※「②出来高検収依頼」ボタンをクリックした後はファイルの添付や差し替えはできません。
  - (「①添付ファイル」アイコンは表示されずに、
  - 「■ 出来高検収・請求状況(履歴)」の「取引先添付」欄に

「①添付ファイル」アイコンが表示されます。)

## 2.直接請求情報

2-1.直接請求情報を登録する

|      | (1) メニ                         | ューの「直接請求登録」リンクをクリックすると、直接請求登録画面が表示されます。           |  |
|------|--------------------------------|---------------------------------------------------|--|
|      | ● 東洋熱工業株式: ○                   | ▶請求管理:直接請求登録<br>12)<br>登録                         |  |
|      | 単現入りしたの残削を                     |                                                   |  |
|      | ■ 見積管理                         |                                                   |  |
|      | 見積旧報                           |                                                   |  |
|      | ■ 第注冒理                         | ■納品情報                                             |  |
|      | - 职会迫亦美丁优韬险理                   | <ul> <li>● 委託 調整/測定/保守などの役務提供委託および修理委託</li> </ul> |  |
|      | 緊急追変着工依頼情報                     | 図面・設計・情報成果物の作成委託                                  |  |
|      | ■ 手配管理                         | 機器・資材の製造委託                                        |  |
|      | 手配情報                           | 契約区分★ (1) その他 産業廃棄物の処理委託                          |  |
|      | ■ 納品・検品管理                      | 派遣社員の派遣契約                                         |  |
|      | 納品・検品情報                        | PC/CAD/什器/仮設材等のリース契約または賃貸契約および備品の購入               |  |
|      | ■ 請求管理                         | ブロジェクト* (2)1999999901 9、2千葉メディカルセンター空調工事          |  |
| クリック |                                |                                                   |  |
|      | 直接請求UPLOAD                     | 請求先担当者★(4節木)一郎                                    |  |
|      | 請求発行                           | 約品日★ (5)2023/02/06 ◎ 6                            |  |
|      | 請求情報                           |                                                   |  |
|      | ■ 取引先ユーザ管理                     | 品名* (7)                                           |  |
|      | 新規ユーザ登録<br>取引先ユーザ変更            | 本体金額(税抜) * (8)                                    |  |
|      | ■ カタログ管理                       | 当書程云 (06) (0年14年11 (104) )                        |  |
|      | カタログ情報                         |                                                   |  |
|      | 共通                             | 備考 (1)                                            |  |
|      | 日在19<br>取<br>UY<br>T<br>U<br>ア |                                                   |  |
|      | お知らせ通知                         |                                                   |  |
|      | 開示資料                           |                                                   |  |
|      |                                |                                                   |  |
|      |                                |                                                   |  |
|      |                                | ★の項目は入力必須となります。                                   |  |

- (2) 該当の項目について入力を行います。
  - ① 契約区分 契約区分を「委託」「その他」からクリックして選択してください。
  - プロジェクト
     プロジェクトコードを入力してください。
     ③のプロジェクト虫眼鏡ボタンを利用すると簡単に入力が行えます。
  - ③ プロジェクト
     ②のプロジェクトの入力を支援するボタンです。
     虫眼鏡ボタン
     ②のプロジェクトに検索キーワードを入力(任意)し、
     ボタンをクリックするとプロジェクトコードを選択できるサブウィンドウが
     展開されます。

# 【サブウィンドウ展開画面】

| 閉じる        |                 |        |
|------------|-----------------|--------|
| プロジェクトコード  | プロジェクト名         | 請求先担当者 |
| 9999999001 | 千葉メディカルセンター空調工事 | 鈴木 一郎  |
| 9999999002 | シーバンス空調工事       | 鈴木次郎   |
| 9999999C01 | 雑85-東京-3Q       | 鈴木 一郎  |
| 9999999C01 | 雑85-東京-3Q       | 鈴木次郎   |
| 9999999C01 | 雑85-東京-3Q       | 鈴木 三郎  |

設定したいプロジェクトコードをクリックすると、 ②のプロジェクト入力欄に選択したプロジェクトコードが 入力された状態となり、 選択したプロジェクト名と請求先担当者が表示されます。

④ 請求先担当者 プロジェクトコードに紐づく請求先担当者が表示されます。

⑤ 納品日 本日日付が初期表示されます。
 日付を変更する場合、
 ⑥のカレンダーヘルプボタンを利用すると簡単に入力が行えます。
 ※ 一定期間の範囲内の日付を入力してください

⑥ カレンダーカレンダーのサブウィンドウを表示します。ヘルプボタン【サブウィンドウ展開画面】

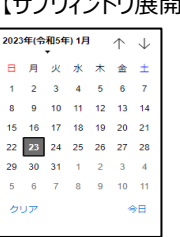

カレンダーの日付をクリックすると それぞれのボタンの左側の入力欄に、選択した年月日が入力されます。

×

- ⑦ 品名 御社で管理している品名や型式を入力してください。
- ⑧ 本体金額(税抜) 請求金額(税抜)を入力してください。
- ⑨ 消費税率(%)・ 現時点での適用税率を初期表示します。・ 必要に応じて、消費税率を修正してください。
- ⑩ 備考 東洋熱工業担当者へ請求に関する連絡事項などがある場合に
   入力してください。
- ① 添付ファイル
   請求の補足情報を必要に応じてアップロードしてください。
   添付ファイルアイコンをクリックするとファイルを添付するための
   サブウィンドウが開きます。
   ファイルを添付するには
   「2-2.直接請求情報にファイルを添付する」をご覧ください。
- (3) 各項目の入力完了後、「迎登録」ボタンをクリックすると

| 確認のポップアップが表示されるの        | ͻͼϳοκ | <u>」をクリックします</u> 。 |
|-------------------------|-------|--------------------|
| 直接請求情報の登録を行います。よろしいですか? |       |                    |
|                         | _     |                    |
|                         | ОК    | キャンセル              |
|                         |       |                    |

(4) 直接請求を実施し、以下のように「直接請求情報の登録を行いました」と表示されます。

直接請求情報の登録を行いました。

# 2-2.直接請求情報にファイルを添付する

|      | (1) X                | ニューの「直接請求登 | 登録」リンクをクリックすると、直接請求登録画面が表示されます。                  |
|------|----------------------|------------|--------------------------------------------------|
|      | ■ 東洋熱工業株式:           | →請求管理:直接   |                                                  |
|      | ■取引先機能               |            |                                                  |
|      | ■ 見積管理               |            |                                                  |
|      | 見積情報                 |            |                                                  |
|      | ■ 発注管理               | ■ 納品情報     |                                                  |
|      | 発注情報                 |            |                                                  |
|      | 緊急追変着工依頼管理           |            | <ul> <li>              ・             ・</li></ul> |
|      | 緊急追変着工依賴情報           |            |                                                  |
|      | ■ 手配管理               | 契約区分★      | 機器・貿材の製造委託                                       |
|      | 手配情報                 |            | ○ その他 産業廃棄物の処理委託                                 |
|      | ■ 納品・検品管理            |            | 派遣社員の派遣契約                                        |
|      | 納品・検品情報              |            | PC/CAD/什器/仮設材等のリース契約または賃貸契約および備品の購入              |
|      | ■ 請求管理               | プロジェクト★    | 9999999001 ヘ 千葉メディカルセンター空調工事                     |
|      | 出来高・請求情報             |            |                                                  |
| クリック | ▲接肩水豆藜<br>直接詰求UPLOAD | 請求先担当者★    | 鈴木一郎                                             |
|      | 這接調水OPEOAD<br>請求発行   | 幼日日本       | 2022 / 02 / 06 @                                 |
|      | 請求情報                 |            | 2023702700                                       |
|      | ■ 取引先ユーザ管理           | 品名★        |                                                  |
|      | 新規ユーザ登録              |            |                                                  |
|      | 取引先ユーザ変更             | 本体金額(柷抜)★  |                                                  |
|      | ■ カタロク管理<br>カタログ管理   | 消費税率(%)    | 支払税別 (10%) 🗸                                     |
|      | ガラロショ報               | 100.00     |                                                  |
|      | 自社情報更新               | 備考         |                                                  |
|      | MYエリア                |            | ~                                                |
|      | お知らせ通知               |            |                                                  |
|      | 開示資料                 | 添付ファイル (1  | 1r=                                              |
|      |                      |            |                                                  |
|      |                      |            |                                                  |
|      |                      |            |                                                  |
|      |                      | ★の項目は入力必須と | となります。                                           |

- (2) 添付ファイルを追加するときは「①添付ファイル」アイコンをクリックします。
- (3) 「①添付ファイル」アイコンをクリックするとファイルを添付するためのサブウィンドウが開きます。

| ■ ファイル更新    |                           |               |
|-------------|---------------------------|---------------|
| 新たに添付するファイル | ③<br>ファイルを選択<br>違択されていません |               |
| 添付済みファイル    | /生・泳り/月のクノアゴルは上宮さられより!    |               |
|             |                           | (4)<br>実行 閉じる |

(4) 「③ファイルを選択」ボタンをクリックしてファイルを選択した後、 「④実行」ボタンをクリックすると画面が切り替わります。

| ■ファイル更新                                    |                 |
|--------------------------------------------|-----------------|
| ファイルを更新しました。                               |                 |
| ファイルはまだ保存されていません。<br>登録ボタンを押下し、保存を確定して下さい。 |                 |
|                                            | <b>5</b><br>閉じる |

(5)「⑤閉じる」ボタンをクリックしてサブウィンドウを閉じます。
 この段階では添付ファイルは保存されていません。
 「②登録」ボタンのクリックにて保存が確定します。

### 2-3.直接請求情報を一括登録する

手配依頼せずに直接請求された複数の請求情報を

CSVファイルで一括登録したい場合に、直接請求一括登録を行うことができます。

- (1) CSVファイルを以下の項目の並びで作成してください。
  - ※ 1行目はヘッダ行で2行目以降をデータとしてください。
  - ① 契約区分 該当する契約を以下の数値1文字で指定
    - ・ 委託 :2
    - ・ その他 :3
  - ② プロジェクトコード プロジェクトコードを「-」なしでの10文字で指定
  - プロジェクト名 プロジェクト名を100文字以内で指定
  - ④ 品名品名を100文字以内で指定
  - ⑤ 本体金額 本体金額を12文字以内で指定

#### ⑥ 税区分コード 該当する税率を以下の数値2文字以内で指定

- 支払非課税
- ・ 支払税別(8%) :42
- ・ 支払税別(軽減税率8%) : 44
- ・ 支払税別(10%) :62
- ※ 法改正により税率が改正された場合、 東洋熱工業の請求先担当者に指定する数値を確認ください

: 5

- ⑦ 請求先担当者 東洋熱工業の請求先担当者のE-Mailアドレスを指定
   ・E-Mailアドレス
- ⑧ 納品日 納品日をYYYYMMDD形式で指定
- ④ 備考
   備考を100文字以内で指定

## (2) メニューの「直接請求UPLOAD」リンクをクリックすると、直接請求UPLOAD画面が表示されます。

|              | 中学東洋熱工業株式;                                                       | 請求管理:直接請求UPLOAD                 |    |
|--------------|------------------------------------------------------------------|---------------------------------|----|
|              | <ul> <li>●</li> <li>●</li> <li>取引先機能</li> </ul>                  |                                 | 登録 |
|              | ■ 見積管理<br>見積情報                                                   |                                 |    |
|              | <ul> <li>発注管理</li> <li>発注情報</li> <li>取合法の第二体系管理</li> </ul>       | アップロード対象ファイル 参照 ファイルが選択されていません。 |    |
|              | <ul> <li>新动迫发有上似親官理</li> <li>緊急追変着工依頼情報</li> <li>手配答理</li> </ul> |                                 |    |
|              | <ul> <li>手配情報</li> <li>● 納品・絵品管理</li> </ul>                      |                                 |    |
|              | <ul> <li>納品・検品情報</li> <li>請求管理</li> </ul>                        |                                 |    |
| <i>ካ</i> በማታ | 出来高・請求情報<br>直接請求登録                                               |                                 |    |
|              | 請求発行<br>請求情報                                                     |                                 |    |
|              | <ul> <li>■取引先ユーザ管理</li> <li>新規ユーザ登録</li> <li>取引先ユーザ変更</li> </ul> |                                 |    |
|              | <ul> <li>カタログ管理</li> <li>カタログ情報</li> </ul>                       |                                 |    |
|              | 共通<br>自社情報更新                                                     |                                 |    |
|              | MYエリア<br>お知らせ通知<br>開示資料                                          |                                 |    |

- (3)「①参照」ボタンをクリックしてCSVファイルを選択した後、
   「②登録」ボタンをクリックすると直接請求の処理が行われ、
   以下のように直接請求UPLOAD画面結果画面が表示されます。
   請求管理:直接請求UPLOAD結果
   反る
   直接請求情報を更新しました。
  - 処理件数はXXX件です。

# 3.請求情報

3-1.請求発行を行う

出荷情報・直接請求情報に対する請求発行を行います。

※ <u>発注有りの請求を発行する場合は「1-2.出来高検収を依頼する」手順を、</u> 請求情報を参照する場合は「1-1.出来高検収・請求情報を参照する」手順をご参照ください。

| (1) >                                                                                        | メニューの「請求発行」リンクをクリックすると、請求対象情報検索画面が表示されます。                        |
|----------------------------------------------------------------------------------------------|------------------------------------------------------------------|
| ■ 東洋熱工業株式                                                                                    | →請求管理:請求対象情報検索                                                   |
| ●<br>■取引先機能                                                                                  | プロジェクトコード <mark>[)</mark>                                        |
| ■ 見積管理                                                                                       | プロジェクト名2                                                         |
| 見積情報                                                                                         |                                                                  |
| ■ 発注管理                                                                                       |                                                                  |
| 発注情報                                                                                         | 納品目() yyyy / mm / dd (5) へ(4) yyyy / mm / dd (5) ソート順(2) 昇順 〇 隆順 |
| 緊急追変着工依頼管理                                                                                   |                                                                  |
| 緊急追変着工依頼情報                                                                                   | 検品目 <mark>5</mark> ) yyyy / mm / dd (5) ~(6) yyyy / mm / dd (5)  |
| ■ 手配管理                                                                                       |                                                                  |
| 于配有報                                                                                         | 約品音帶有                                                            |
| ■ 納品・検品管理<br>納品・検品情報                                                                         | 部課コート8                                                           |
| <ul> <li>請求管理</li> <li>出来高・請求情報</li> <li>直接請求登録</li> <li>直接請求UPLOAD</li> <li>請求信報</li> </ul> | 手配分類<br>() 全て () 機器 () 資材 () その他 () 直接請求<br>(13)<br>検索           |
| ■取引先ユーザ管理                                                                                    |                                                                  |
| 新規ユーザ登録<br>取引先ユーザ変更                                                                          |                                                                  |
| ■ カタログ管理                                                                                     |                                                                  |
| カタログ情報                                                                                       |                                                                  |
| 共通                                                                                           |                                                                  |
| 自社情報更新<br>MYエリア                                                                              |                                                                  |
| お知らせ通知<br>開示資料                                                                               |                                                                  |

- (2) 請求対象検索で請求対象となる
   納品情報(以降、請求対象情報で記す)の検索を行います。
   項目に入力を行わない場合はすべての請求対象情報を検索します。
   各項目に入力を行うと、入力内容を検索条件に追加して
   請求対象情報を絞込むことができます。
   ① プロジェクトコード 入力した内容を含むプロジェクトコードの請求対象情報を検索します。
   ※ 前方一致で検索します。
  - プロジェクト名 入力した内容を含むプロジェクト名の請求対象情報を検索します。
     ※ 部分一致で検索します。

 ③ 出荷番号案内 左の入力欄は入力内容と先頭が一致する出荷案内番号の 請求対象情報を検索します。
 右の入力欄(分割番号部分)は入力内容に該当する 出荷案内番号(分割番号部分)の請求対象情報を検索します。
 2つの入力欄の両方に入力を行う必要はありません。

| 例1)                  | 出荷案内番号 1738 - 02                 | にて検索した場合  |
|----------------------|----------------------------------|-----------|
| •Q173 <mark>2</mark> | 2000001-02 : 表示しない               |           |
| •Q1733               | 3000001-0 <mark>1</mark> : 表示しない |           |
| <u>•Q173</u>         | <u> 3000001-02 : 表示する</u>        |           |
| •Q1733               | 3000999-0 <mark>1</mark> : 表示しない |           |
| <u>•Q173</u>         | <u> 3000999-02 : 表示する</u>        |           |
| •Q173 <mark>4</mark> | 000999-11 : 表示しない                |           |
| 例2)                  | 出荷案内番号 01                        | または       |
|                      | 出荷案内番号 1                         | にて検索した場合、 |
| •Q1732               | 2000001-0 <mark>2</mark> : 表示しない |           |
| •Q173                | <u> 3000001-01 : 表示する</u>        |           |
| •Q1733               | 3000001-0 <mark>2</mark> : 表示しない |           |
| <u>•Q173</u>         | <u> 3000999-01 : 表示する</u>        |           |
| •Q1733               | 3000999-0 <mark>2</mark> : 表示しない |           |
| •Q1734               | 1000999- <mark>11</mark> : 表示しない |           |
|                      |                                  |           |

- ④ 納品日
- ⑥ 検品日
- 以下のような指定が可能です。 例1) 2023/01/23 P ~ 2023/01/27 P 【FROMとTOの両方を指定】 ④納品日or⑥検品日が2023/1/23から2023/1/27 までの請求情報を検索します。(指定日含む) 例2) 2023/01/23 P ~ yyy/mm/d P 【FROMのみを指定】 ④納品日or⑥検品日が2023/1/23以降すべての 請求情報を検索します。(指定日含む) 例3) yyy/mm/d P ~ 2023/01/27 P 【TOのみを指定】 ④納品日or⑥検品日が2023/1/27以前すべての 請求情報を検索します。(指定日含む) 例4) yyy/mm/d P ~ yyy/mm/d P 【FROMとTO両方とも未指定】 ④納品日or⑥検品日を検索条件に含めません。

⑤のカレンダーヘルプボタンを利用すると簡単に入力が行えます。

⑤ カレンダーヘルプボタン

カレンダーのサブウィンドウを表示します。

入力した範囲で請求情報を検索します。

| (†   | ナフ  | ゛ウ       | 1.    | ント           | ヾウ | 展  | 開画面】 |
|------|-----|----------|-------|--------------|----|----|------|
| 2023 | 年(令 | 和5年<br>▼ | F) 1月 | $\downarrow$ |    |    |      |
| Β    | 月   | 火        | 水     | *            | 金  | ±  |      |
| 1    | 2   | 3        | 4     | 5            | 6  | 7  |      |
| 8    | 9   | 10       | 11    | 12           | 13 | 14 |      |
| 15   | 16  | 17       | 18    | 19           | 20 | 21 |      |
| 22   | 23  | 24       | 25    | 26           | 27 | 28 |      |
| 29   | 30  | 31       | 1     | 2            | 3  | 4  |      |
| 5    | 6   | 7        | 8     | 9            | 10 | 11 |      |
| 5    | ידע |          |       |              | 4  | €⊟ |      |
|      |     |          |       |              |    |    | 1    |

カレンダーの日付をクリックすると それぞれのボタンの左側の入力欄に、選択した年月日が入力されます。

⑦ 納品書番号 入力した内容を含む納品書番号の請求対象情報を検索します。※ 前方一致で検索します。

- ⑧ 部課コード
   入力内容と部課コードが一致する請求対象情報を検索します。

   ⑨の部課虫眼鏡ボタンを利用すると簡単に入力が行えます。
- ⑨ 部課虫眼鏡ボタン
   ⑧の部課コードの入力を支援するボタンです。
   ⑧の部課コードに検索キーワードを入力(必須)し、
   ボタンをクリックすると
   ジョョコードを選択できるサブロットドロが展開されます。

部課コードを選択できるサブウィンドウが展開されます。

| 「リノワイノトワ」 | 5.用凹山】       |
|-----------|--------------|
| 閉じる       |              |
| 部課コード     | 部課名          |
| A0000001  | 経営本部         |
| A000002   | 経営本部 経営企画部   |
| A000003   | 経営本部 情報システム部 |
| A0000004  | 東京支店         |
| A000005   | 東京支店 工事部     |
| A000006   | 東京支店 工事部 工事課 |
| A000007   | 東京支店 購買部     |
| A000008   | 東京支店 管理部     |
| A000009   | 大阪支店 工事部     |
| A0000010  | 大阪支店 工事部 工事課 |
| A0000011  | 大阪支店 管理部     |
| A0000012  | 生産本部 品質管理部   |
| -         |              |

検索したいコードをクリックすると、 ⑧の部課コード入力欄に選択した部課コードが入力された状態となり、 部課名が表示されます。

- ⑩ 手配分類 検索する請求対象情報の契約形態を「全て」「機器」「資材」「その他」「直接請求」からクリックして選択します。
- ① ソート設定
   検索結果を
   「納品日」「出荷案内番号」「プロジェクトコード」
   のどの項目で並ばせるかクリックして選択します。
- 迎 ソート順
   ⑪で指定したソート設定項目を「昇順」「降順」で並ばせるか
   クリックして選択します。

(3) 「⑬検索」ボタンをクリックすると請求対象情報一覧画面が表示されます。

| 請求  | <b>啓理:請求対象情報一覧</b> (4) (4) (4) (4) (4) (5) (5) (5) (5) (5) (5) (5) (5) (5) (5 |                  |       |                |            |                     |           |            |                             |                                |       |          |
|-----|-------------------------------------------------------------------------------|------------------|-------|----------------|------------|---------------------|-----------|------------|-----------------------------|--------------------------------|-------|----------|
|     | 尽る                                                                            |                  | マンをクリ | リックすることで       | 請求すること     | 読束発行                |           |            |                             |                                |       |          |
| NUT | 検品<br>状況                                                                      | 出荷案内番号           | 手配分類  | 納品書番号          | 納品日        | 商品名                 | 納品合計金額    | 検品日        | 取引先名                        | プロジェクト名                        | 事業部店名 | 部課名      |
|     | 济                                                                             | xxxxxxxxxxx02-01 | 機器    | XX-XXXX-XXXXX  | 2021/11/16 | USメット 飛来落下・耐竜用      | 107,040   | 2021/11/19 | 999999-001<br>JFEシステムズ株式会社  | 99999999000<br>千葉メディカルセンター空調工事 | 大阪支店  | 技術部工事課一課 |
| Ş   | 待ち                                                                            | xxxxxxxx04-01    | 機器    | XX-X000X-X000X | 2021/11/16 | USメット 飛来落下・耐電用      | 107,040   |            | 999999-001<br>JFEシステムズ株式会社  | 99999999000<br>千葉メディカルセンター空調工事 | 大阪支店  | 技術部工事課一課 |
|     | 確認要                                                                           | xxxxxxxx05-01    | 機器    | XX-X00X-X00X   | 2021/11/16 | USメット 飛来落下・耐電用      | 107,040   |            | 999999-001<br>JFEシステムズ株式会社  | 99999999000<br>千葉メディカルセンター空調工事 | 大阪文店  | 技術部工事課一課 |
|     | 济                                                                             | xxxxxxxx06-01    | 機器    | XX-X00X-X00X   | 2021/11/16 | USメット 飛来落下・耐電用【未検収】 | 107,040   | 2021/11/19 | 999999-001<br>JFEシステムズ株式会社  | 99999999000<br>千葉メディカルセンター空調工事 | 大阪支店  | 技術部工事課一課 |
|     | 済                                                                             | xxxxxxxx07-01    | 機器    | XX-X00X-X00X   | 2021/11/16 | USメット 飛来落下・耐電用      | 107,040   | 2021/11/19 | 999999-001<br>JFEシステムズ株式会社  | 99999999000<br>千葉メディカルセンター空調工事 | 大阪支店  | 技術部工事課一課 |
|     | 浙                                                                             | xxxxxxxxx12-01   | 機器    | XX-XXX-AAAA    | 2021/10/16 | 配管表面用温度センサ          | 107,040   | 2021/10/19 | 999999-001<br>JFEシステムズ株式会社  | 99999999000<br>千葉メディカルセンター空調工事 | 大阪支店  | 技術部工事課一課 |
|     | 済                                                                             | xxxxxxxxx13-01   | 杨振君国  | XX-XXXX-AAAA   | 2021/10/16 | 配管表面用温度センサ          | 107,040   | 2021/10/19 | 999999-001<br>JFEシステムズ株式会社  | 99999999000<br>千葉メディカルセンター空調工事 | 大阪支店  | 技術部工事課一課 |
|     | 济                                                                             | xxxxxxxxx14-01   | 機器    | XX-XXX-AAAA    | 2021/10/16 | 配管表面用温度センサ          | 107,040   | 2021/10/19 | 999999-001<br>JFEシステムズ株式会社  | 99999999000<br>千葉メディカルセンター空調工事 | 大阪支店  | 技術部工事課一課 |
|     | 済                                                                             | xxxxxxxx21-01    | 直接請求  | -              | 2021/10/16 | 産廃データ1              | 200,000   | -          | 999999-001<br>JFEシステムズ株式会社  | 99999999000<br>千葉メディカルセンター空調工事 | 大阪支店  | 技術部工事課一課 |
|     | 浙                                                                             | xxxxxxxx2-01     | 直接請求  | -              | 2021/10/16 | 産廃データ2              | 300,000   | -          | 9999999-001<br>JFEシステムズ株式会社 | 99999999000<br>千葉メディカルセンター空調工事 | 大阪支店  | 技術部工事課一課 |
|     | 済                                                                             | xxxxxxxx23-01    | 直接請求  | -              | 2021/10/16 | 派遣(2021年8月分)        | 2,800,000 |            | 999999-001<br>JFEシステムズ株式会社  | 99999999C01<br>雑85-東京-3Q       | 大阪支店  | 技術部工事課一課 |
|     | 济                                                                             | xxxxxxxx24-01    | 直接請求  | -              | 2021/10/16 | 派遣(2021年9月分)        | 2,800,000 | -          | 999999-001<br>JFEシステムズ株式会社  | 99999999C01<br>雑85-東京-3Q       | 大阪支店  | 技術部工事課一課 |

※ 「③出荷案内番号」リンクをクリックすると、請求対象情報の詳細画面が表示されます。

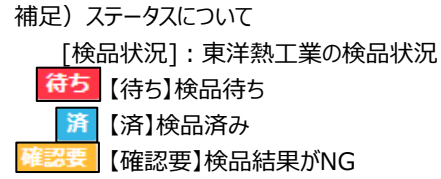

- (4) 請求を行う出荷案内番号の「②選択チェック」ボックスにチェックが入っていることを確認します。
  - ※ 「①解除」ボタンをクリックすると、
  - 表示されている「②チェックボックス」全てのチェックが外れ、ボタン名が「選択」に変わります。
  - ※ ②チェックボックスは、検品が「待ち」または「済」になっていると、表示されます。

#### (5) 「④請求発行」ボタンをクリックすると請求発行確認画面が表示されます。

| <u> </u> |               |                  |                         |                                         |           |           |  |
|----------|---------------|------------------|-------------------------|-----------------------------------------|-----------|-----------|--|
|          | 一覧へ戻る         |                  |                         |                                         |           | 登録<br>7   |  |
|          |               | 以下の請求            | <sup>検</sup> 発行を行います。よろ | らしいですか?                                 |           |           |  |
|          |               |                  |                         |                                         |           |           |  |
|          | 請求日 5         | 2023 / 02 / 07 6 |                         |                                         |           |           |  |
| ■ 謂      | <b>「求情報1</b>  |                  |                         |                                         |           |           |  |
|          | 請求番号          |                  |                         |                                         |           |           |  |
| プロ       | コジェクトコード      | 9999999000       |                         | 契約区分                                    | 委託        |           |  |
| -        | プロジェクト名       | 千葉メディカルセンター空     | 2調工事                    |                                         |           |           |  |
| 請求       | 金額合計(税込)      |                  | 9,900,000               | 請求金額合計(税抜)                              |           | 9,000,000 |  |
| ĸ        | 肖費税率(%)       |                  | 支払税別(10%)               | 消費税額                                    |           | 900,000   |  |
| #        | 出荷案内番号        | 新 納品日            | 品名                      | l i i i i i i i i i i i i i i i i i i i | 請求金額      | 消費税額      |  |
| 1        | xxxxxxxx01-0  | 1 2021/09/01     | 硬質ビニル電線管(J管             | )                                       | 3,000,000 | 300,000   |  |
| 2        | xxxxxxxx02-0  | 1 2021/09/16     | 硬質ビニル電線管(J管             | 質ビニル電線管(J管) 3,000                       |           |           |  |
| 3        | xxxxxxxx02-0  | 2 2021/10/05     | 硬質ビニル電線管(J管             | )                                       | 3,000,000 | 300,000   |  |
| ■ 請      | 情求情報2         |                  |                         |                                         |           |           |  |
|          | 請求番号          |                  |                         |                                         |           |           |  |
| プロ       | コジェクトコード      | 9999999000       |                         | 契約区分                                    | 委託        |           |  |
| -        | プロジェクト名       | 千葉メディカルセンター名     | 2調工事                    |                                         |           |           |  |
| 請求       | 金額合計(税込)      |                  | 6,600,000               | 請求金額合計(税抜)                              |           | 6,000,000 |  |
| ĸ        | 肖費税率(%)       |                  | 支払税別(10%)               | 消費税額                                    |           | 600,000   |  |
| #        | 出荷案内番号        | 納品日              | 品名                      |                                         | 請求金額      | 消費税額      |  |
| 1        | xxxxxxxxx12-0 | 1 2021/10/16     | 硬質ビニル電線管(J管             | )                                       | 3,000,000 | 300,000   |  |
| 2        | xxxxxxxxx12-0 | 2 2021/10/17     | 硬質ビニル電線管(J管             | )                                       | 3,000,000 | 300,000   |  |

(6) 該当の項目について入力を行います。

⑤ 請求日

本日日付が初期表示されます。

日付を変更する場合、

⑥のカレンダーヘルプボタンを利用すると簡単に入力が行えます。

※ 請求対象となる納品情報のうち、

一番新しい納品日以降の日付を入力してください

⑥ カレンダー
 カレンダーのサブウィンドウを表示します。
 ヘルプボタン
 【サブウィンドウ展開画面】

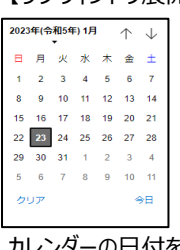

カレンダーの日付をクリックすると

それぞれのボタンの左側の入力欄に、選択した年月日が入力されます。

(7) 「⑦登録」ボタンをクリックすると請求発行が行われ、

|     | 以下のように「         | 請求発行しました。   | 」というメッセージが表 | 示され、請求番号                                  | が表示されま    | す。        |
|-----|-----------------|-------------|-------------|-------------------------------------------|-----------|-----------|
| 請习  | <b>於管理:請求</b> 發 | 発行結果        |             |                                           |           |           |
|     | 一覧へ戻る           |             |             |                                           |           |           |
|     |                 |             |             |                                           |           |           |
|     |                 |             | 請求発行しました。   | ,                                         |           |           |
|     |                 |             |             |                                           |           |           |
|     | 請求日 2           | 2023/02/07  |             |                                           |           |           |
| ■ 請 | 标末情報1           |             |             |                                           |           |           |
|     | 請求番号            | 21xxxxxxx01 |             |                                           |           |           |
| プロ  | コジェクトコード        | 9999999000  |             | 契約区分                                      | 委託        |           |
| 5   | プロジェクト名         | 千葉メディカルセンタ  | 一空調工事       |                                           |           |           |
| 請求  | 金額合計(税込)        |             | 9,900,000   | 請求金額合計(税抜)                                |           | 9,000,000 |
| ž   | 肖費税率(%)         |             | 支払税別(10%)   | 消費税額                                      |           | 900,000   |
| #   | 出荷案内番号          | 納品日         | 品名          | L. C. C. C. C. C. C. C. C. C. C. C. C. C. | 請求金額      | 消費税額      |
| 1   | xxxxxxxx01-01   | 2021/09/01  | 硬質ビニル電線管(J管 | i)                                        | 3,000,000 | 300,000   |
| 2   | xxxxxxx02-01    | 2021/09/16  | 硬質ビニル電線管(J管 | i)                                        | 3,000,000 | 300,000   |
| 3   | xxxxxxx02-02    | 2021/10/05  | 硬質ビニル電線管(J管 | ī)                                        | 3,000,000 | 300,000   |
| ■ 謂 | 「求情報2           |             |             |                                           |           |           |
|     | 請求番号            | 21xxxxxxx02 |             |                                           |           |           |
| プロ  | コジェクトコード        | 9999999000  |             | 契約区分                                      | 委託        |           |
| 5   | プロジェクト名         | 千葉メディカルセンタ  | 一空調工事       |                                           |           |           |
| 請求  | 金額合計 (税込)       |             | 6,600,000   | 請求金額合計(税抜)                                |           | 6,000,000 |
| ž   | 肖費税率(%)         |             | 支払税別(10%)   | 消費税額                                      |           | 600,000   |
| #   | 出荷案内番号          | 納品日         | 品名          | L                                         | 請求金額      | 消費税額      |
| 1   | xxxxxxxx12-01   | 2021/10/16  | 硬質ビニル電線管(J管 | ()                                        | 3,000,000 | 300,000   |
| 2   | xxxxxxxx12-02   | 2021/10/17  | 硬質ビニル電線管(J管 | 5)                                        | 3,000,000 | 300,000   |

# 3-2.請求情報を参照する

(1) メニューの「請求情報」リンクをクリックすると、請求情報検索画面が表示されます。

| (1)                             |                                               |
|---------------------------------|-----------------------------------------------|
| ■ 東洋熱工業株式:                      | 請求管理:請求情報検索                                   |
| 0                               |                                               |
| ■取引先機能                          |                                               |
|                                 | 素示設注 2+ずつ ∨                                   |
| ■ 見積管理                          |                                               |
| 見積情報                            |                                               |
| ■ 発注管理                          | 請求承認書 Dyyy/mm/dd 5 Dy /mm/dd 5 シート 1 4 日 の 陸順 |
| 発注情報                            |                                               |
| ■ 緊急追変着工依頼管理                    | 佐ィジンション 全て 〇 未依頼 〇 依頼済                        |
| 緊急追変着工依頼情報                      | 様認伏れ() 全て ○ 未確認 ○ 確認済 ○ 否認                    |
| ■ 手配管理                          |                                               |
| 手配情報                            |                                               |
| ■ 納品・検品管理                       |                                               |
| 納品・検品情報                         |                                               |
| ■ 請求管理                          |                                               |
| 出来高・請求情報                        |                                               |
| 直接請求登録                          |                                               |
| 直接請求UPLOAD                      |                                               |
| 請求発行                            |                                               |
|                                 |                                               |
| ■ 4X つ 元 エーワ 官理<br>転用つ _ + 計画43 |                                               |
| 和死ユーラ豆塚<br>取引先フーザ変更             |                                               |
| ■ カタログ管理                        |                                               |
| カタログ情報                          |                                               |
| 装通                              |                                               |
| 自社情報更新                          |                                               |
| MYエリア                           |                                               |
| お知らせ通知                          |                                               |
| 開示資料                            |                                               |
|                                 |                                               |

| (2)<br>IJ<br>4 | 青求情報検索で請求情報の<br>頁目に入力を行わない場合(<br>各項目に入力を行うと、入力<br>青求情報を絞込むことができ<br>① プロジェクトコード | )検索を行います。<br>よすべての請求情報を検索します。<br>」内容を検索条件に追加して<br>ます。<br>入力した内容を含むプロジェクトコードの請求情報を検索します。                                                                                                    |
|----------------|--------------------------------------------------------------------------------|----------------------------------------------------------------------------------------------------|
| (              | 2) プロジェクト名                                                                     | <ul> <li>※ 前方一致で検索します。</li> <li>入力した内容を含むプロジェクト名の請求情報を検索します。</li> <li>※ 部分一致で検索します。</li> </ul>                                                                                                    |
| Ć              | ③ 請求番号                                                                         | 入力した内容を含む請求番号の請求情報を検索します。<br>※ 前方一致で検索します。                                                                                                    |
| (              | <ol> <li>請求日</li> <li>請求承認日</li> </ol>                                         | <ul> <li>入力した範囲で請求情報を検索します。</li> <li>以下のような指定が可能です。</li> <li>例1) 2023/01/23 2 2023/01/27 2 【FROMとTOの両方を指定】</li> <li>④請求日or⑥請求承認日が2023/1/23から2023/1/27<br/>までの請求情報を検索します。(指定日含む)</li> <li>例2) 2023/01/23 2 7 ууу/mm/dd 2 【FROMのみを指定】</li> <li>④請求日or⑥請求承認日が2023/1/23以降すべての<br/>請求情報を検索します。(指定日含む)</li> <li>例3) ууу/mm/dd 2 2023/01/27 2 【TOのみを指定】</li> <li>④請求日or⑥請求承認日が2023/1/27以前すべての<br/>請求情報を検索します。(指定日含む)</li> <li>例3) (FROMとTO両方とも未指定】</li> <li>④請求日or⑥請求承認日を検索条件に含めません。</li> <li>⑤のカレンダーへルプボタンを利用すると簡単に入力が行えます。</li> </ul> |

⑤ カレンダー

ヘルプボタン

カレンダーのサブウィンドウを表示します。

#### 【サブウィンドウ展開画面】

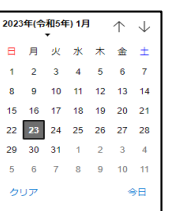

# カレンダーの日付をクリックすると それぞれのボタンの左側の入力欄に、選択した年月日が入力されます。

⑦ 部課コード
 入力内容と部課コードが一致する請求情報を検索します。
 ⑧の部課虫眼鏡ボタンを利用すると簡単に入力が行えます。

⑧ 部課虫眼鏡ボタン ⑦の部課コードの入力を支援するボタンです。

⑦の部課コードに検索キーワードを入力(必須)し、

【サブウィンドウ展開画面】

ボタンをクリックすると部課コードを選択できるサブウィンドウが展開されます。

| 閉じる      |      | <b>初次的新生</b> |
|----------|------|--------------|
| 部課コード    |      | 部課名          |
| A0000001 | 経営本部 |              |
| A000002  | 経営本部 | 経営企画部        |
| A0000003 | 経営本部 | 情報システム部      |
| A0000004 | 東京支店 |              |
| A0000005 | 東京支店 | 工事部          |
| A0000006 | 東京支店 | 工事部 工事課      |
| A0000007 | 東京支店 | 購買部          |
| A0000008 | 東京支店 | 管理部          |
| A0000009 | 大阪支店 | 工事部          |
| A0000010 | 大阪支店 | 工事部 工事課      |
| A0000011 | 大阪支店 | 管理部          |
| A0000012 | 生産本部 | 品質管理部        |

検索したいコードをクリックすると、⑦の部課コード入力欄に 選択した部課コードが入力された状態となり、部課名が表示されます。

- ④ 依頼状況
   検索する請求情報の依頼状況を
   「全て」「未依頼」「依頼済」からクリックして選択します。
- ⑩ 確認状況 検索する請求情報の確認状況を「全て」「未確認」「確認済」「否認」からクリックして選択します。
- ① 確定状況
   検索する請求情報の確定状況を
   「全て」「未確定」「確定済」からクリックして選択します。
- ② 表示設定
   検索結果の表示件数を

   「20件ずつ」「50件ずつ」「100件ずつ」からクリックして選択します。
- ③ ソート設定 検索結果を
   「請求日」「請求承認日」「請求番号」「プロジェクトコード」
   のどの項目で並ばせるかクリックして選択します。

# ④ ソート順 ⑤で指定したソート設定項目を 「昇順」「降順」で並ばせるかクリックして選択します。

(3) 「⑮検索」ボタンをクリックすると請求情報一覧画面が表示されます。

| 請习 | 求管理:請求情報一覧                                                                                          |   |               |                                     |                             |               |             |               |            |            |      |                 |
|----|----------------------------------------------------------------------------------------------------|---|---------------|-------------------------------------|-----------------------------|---------------|-------------|---------------|------------|------------|------|-----------------|
|    | 戻る                                                                                                  | 5 |               |                                     |                             |               |             |               |            |            |      |                 |
| 各行 | Hに表示されている請求番号をクリックすることで請求情報の詳細を確認することができます。                                                         |   |               |                                     |                             |               |             |               |            |            |      |                 |
| 依頼 | #### rz0pount##) <10/2 2 2/><br>類 確認 確定 請求番号 プロジェクト名 取引先名 請求額(税抜) 消費税額等 請求額(税込) 請求日 請求承認日 事業部店名 部課名 |   |               |                                     |                             |               |             |               |            |            |      |                 |
| 済  | 未                                                                                                   |   | 18xxxxxxx011  | 9999999000<br>千葉メディカルセンター空調工事【特別権限】 | 777777-001<br>〇〇〇製作所        | 300,000       | 30,000      | 330,000       | 2021/10/15 |            | 東京本店 | 0000部××××課      |
| 未  | 香                                                                                                   |   | 18xxxxxxx020  | 9999999000<br>千葉メディカルセンター空調工事       | 777777-001<br>〇〇〇製作所        | 9,000,000,000 | 999,999,999 | 9,999,999,999 | 2021/10/15 |            | 東京本店 | 0000部××××課      |
| 済  | 済                                                                                                   | 未 | 18xxxxxxxxx05 | 9999999000<br>千葉メディカルセンター空調工事       | 888888-001<br>△△△製作所        | 9,000,000,000 | 999,999,999 | 9,999,999,999 | 2021/10/15 |            | 東京本店 | 0000部××××課      |
| 済  | 済                                                                                                   | 未 | 18xxxxxxxx06  | 9999999000<br>千葉メディカルセンター空調工事【特別権限】 | 888888-001<br>△△△製作所        | 9,000,000,000 | 999,999,999 | 9,999,999,999 | 2021/10/15 |            | 東京本店 | 0000部××××課      |
| 済  | 済                                                                                                   | 未 | 18xxxxxxxxx09 | 9999999000<br>千葉メディカルセンター空調工事       | 999990-001<br>□□□載作所        | 9,000,000,000 | 999,999,999 | 9,999,999,999 | 2021/10/15 | 2021/10/22 | 東京本店 | 0000部××××課      |
| 済  | 済                                                                                                   | 済 | 18xxxxxxxx10  | 9999999000<br>千葉メディカルセンター空調工事       | 999990-001<br>□□□載作所        | 9,000,000,000 | 999,999,999 | 9,999,999,999 | 2021/10/15 | 2021/10/22 | 東京本店 | OOOO部 x x x x 課 |
| 済  | 済                                                                                                   | 済 | 18xxxxxxx001  | 9999999000<br>千葉メディカルセンター空調工事       | 777777-001<br>〇〇〇製作所        | 210,000       | 21,000      | 231,000       | 2021/10/15 | 2021/10/22 | 東京本店 | OOOO部 x x x x 課 |
| 済  | 未                                                                                                   |   | 18xxxxxxx111  | 9999999000<br>千葉メディカルセンター空調工事【特別権限】 | 999999-001<br>JFEシステムズ株式会社  | 500,000       | 50,000      | 550,000       | 2021/10/15 |            | 大阪支店 | 技術部工事課一課        |
| 末  | 否                                                                                                   |   | 18xxxxxxx120  | 9999999000<br>千葉メディカルセンター空調工事       | 999999-001<br>JFEシステムズ株式会社  | 500,000       | 50,000      | 550,000       | 2021/10/15 |            | 大阪支店 | 技術部工事課一課        |
| 済  | 潇                                                                                                   | 未 | 18xxxxxxx130  | 9999999000<br>千葉メディカルセンター空調工事       | 9999999-001<br>JFEシステムズ株式会社 | 500,000       | 50,000      | 550,000       | 2021/10/15 |            | 大阪支店 | 技術部工事課一課        |
| 済  | 未                                                                                                   |   | 18xxxxxx211   | 9999999001<br>雑85-東京-3Q【特別権限】       | 999999-001<br>JFEシステムズ株式会社  | 2,800,000     | 280,000     | 3,080,000     | 2021/10/15 |            | 大阪支店 | 技術部工事課一課        |
| 未  | 否                                                                                                   |   | 18xxxxxxx220  | 9999999001<br>雑85-東京-3Q             | 9999999-001<br>JFEシステムズ株式会社 | 2,800,000     | 280,000     | 3,080,000     | 2021/10/15 |            | 大阪支店 | 技術部工事課一課        |

(補足)ステータスについて [依頼]:取引先の請求の依頼状況 ▶ 【未】未依頼 **滴**【済】依頼済 [確認]:東洋熱工業の請求の確認状況 \* 【未】未確認 否【否】請求否認され、御社に差し戻した状態 済【済】東熱担当者が出来高入力済 [確定]:支払情報の確定状況 未 【未】未確定 **済** 【済】確定済

| 4) 請求情報一覧画面で詳細を表示したい「①請求番号」リンクをクリックすると、 |                   |              |                    |       |              |      |                |           |           |
|-----------------------------------------|-------------------|--------------|--------------------|-------|--------------|------|----------------|-----------|-----------|
|                                         | 以下のよう             | に選択した        | 請求情報の              | D詳細   | 画面           | が表え  | 示されます。         |           |           |
| 請                                       | 求管理:請求            | 情報詳細         |                    |       |              |      |                |           |           |
|                                         | 一覧へ戻る             |              |                    |       |              |      |                | E         | 「局」       |
|                                         |                   |              |                    |       |              |      |                |           |           |
| <b>=</b> 5                              | 青求情報              |              |                    |       |              |      |                |           |           |
|                                         | 請求番号              | 18xxxxxxx011 |                    | 事     | 業部店          | 名    | 東京本店           |           |           |
| プロ                                      | コジェクトコード          | 9999999000   |                    |       | 部課名          |      | 0000部x x x x 課 |           |           |
| プロジェクト名 千葉メディカルセンター空調工事                 |                   |              |                    |       |              |      |                |           |           |
|                                         | 取引先名              | 0000 西日本     | 支社                 |       |              |      |                |           |           |
|                                         | 取引先コード            | XXXXXXXXX    |                    | 請求金額  | 額合計(         | (税抜) |                |           | 9,000,000 |
|                                         | 請求日               | 2021/10/15   |                    | 3     | 肖費税額         | Į.   |                |           | 900,000   |
|                                         | 請求承認日             |              |                    | 請求金額  | 額合計(         | (税込) |                |           | 9,900,000 |
|                                         | JV                |              |                    | 消費    | <b>税率(</b> 9 | %)   | 支払税別(10%)      |           |           |
|                                         | 請求担当者             |              |                    | ţ     | 契約区分         | 5    | 委託             |           |           |
| <b>.</b>                                | 羊細情報              |              |                    |       |              |      |                |           |           |
| #                                       | 出荷案内番号            | 納品日          |                    |       | 品            | 名    |                | 請求金額      | 消費税額      |
| 1                                       | xxxxxxxxxxxx02-01 | 2021/09/01   | 硬質ビニル電線            | 管(J管) | 2 m          | φ40  | ブラック           | 3,000,000 | 300,000   |
| 2                                       | xxxxxxxx06-01     | 2021/09/16   | 硬質ビニル電線            | 管(J管) | 2 m          | φ42  | ベージュ           | 3,000,000 | 300,000   |
| 3                                       | xxxxxxxxx07-01    | 2021/10/05   | 硬質ビニル電線            | 管(J管) | 2 m          | φ42  | ブラック           | 3,000,000 | 300,000   |
|                                         |                   |              |                    |       |              |      |                |           |           |
|                                         |                   |              | <b>F O U U U U</b> |       |              |      |                |           |           |

<sup>(5)</sup> 請求情報詳細画面で「①出荷案内番号」リンクをクリックすると、 納品・検収情報詳細画面が表示されます。

# 3-3.請求情報の請求取下を行う

請求情報が請求否認となった場合、

必要に応じて請求情報の取下げ(納品・検収情報と請求情報との紐付けの解除)を行います。

| ,               |                 |                                         | リ設当り請     | <u>水间软计和回归</u>  | 山に何到しる    | <u>59°</u> |
|-----------------|-----------------|-----------------------------------------|-----------|-----------------|-----------|------------|
| 請求管理:請求         | 情報詳細            |                                         | _         |                 |           |            |
| FE . = 7        |                 |                                         |           |                 |           |            |
| 覧へ戻る            |                 |                                         | 請氷取り      | 日前水             |           | 」他         |
|                 |                 |                                         |           |                 |           |            |
| ■ 請求情報          |                 |                                         |           |                 |           |            |
| 請求番号            | 18xxxxxx020     | Ę                                       | 事業部店名     | 東京本店            |           |            |
| プロジェクトコード       | 9999999000      |                                         | 部課名       | 0000部 x x x x 調 | Ę         |            |
| プロジェクト名         | 千葉メディカルセンター     | ·空調工事                                   |           |                 |           |            |
| 取引先名            | ○○○○ 西日本支社      |                                         |           |                 |           |            |
| 取引先コード          | XXXXXXXXX       | 請求金                                     | 額合計(税抜)   |                 |           | 9,000,000  |
| 請求日             | 2021/10/15      |                                         | 消費税額      |                 |           | 900,000    |
| 請求承認日           |                 | 請求金                                     | 額合計(税込)   |                 |           | 9,900,000  |
| JV              |                 | 消费                                      | 費税率(%)    | 支払税別(10%)       |           |            |
| 請求担当者           |                 |                                         | 契約区分      | 委託              |           |            |
| =关幼1/== #2      |                 |                                         |           |                 |           |            |
| ■ 計和消費          | 物品日             |                                         | 日夕        |                 | 清求全額      | 消费投始       |
| 1 xxxxxxxx02-01 | 2021/09/01 硬質ビニ | :ル電線管(J管)                               | 2 m 0 4 0 | ブラック            | 3.000.000 | 300.000    |
| 2 xxxxxxxx06-01 | 2021/09/16 硬質ビニ | ル電線管(J管)                                | 2m 042    | ベージュ            | 3.000.000 | 300.000    |
| 3 xxxxxxx07-01  | 2021/10/05 硬質ビニ | い<br>し<br>市<br>線管(J管)                   | 2m 042    | ブラック            | 3 000 000 | 300.000    |
|                 |                 | ,,,,,,,,,,,,,,,,,,,,,,,,,,,,,,,,,,,,,,, | +         |                 | 0,000,000 |            |
| ■ 請求状況          |                 |                                         |           |                 |           |            |
| 否認日             | 2021/10/20      |                                         | 否認調       | 皆 鈴木 一郎         |           |            |
|                 |                 | ++ +=+=+                                | わげ セチ粉フ   | 。すが 。。までご演終下    | ±1)       |            |

(2) 「①請求取下」ボタンをクリックすると確認のポップアップが表示されるので「OK」をクリックします。

×

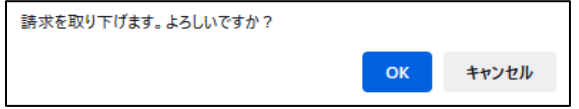

(3) 請求の取下が実施され、一覧画面に遷移し、

以下のように「請求を取り下げました。」とメッセージが表示されます。

請求を取り下げました。

# 3-4.再請求を行う

請求否認となった請求番号に紐づく納品情報の訂正や取下げを行った後に、再請求を実施します。

(1) 「3-2.請求情報を参照する」の手順より該当の請求情報詳細画面に移動します。

| 一覧へ戻る            |                 |         |       | 請          | 求取下      |       | <mark>②</mark><br>再請求 | E         | 口刷        |
|------------------|-----------------|---------|-------|------------|----------|-------|-----------------------|-----------|-----------|
| ■ 請求情報           |                 |         |       |            |          |       |                       |           |           |
| 請求番号             | 18xxxxxx020     |         | 事     | 業部店        | 名        | 東京本の  | 吉                     |           |           |
| プロジェクトコート        | \$ 9999999000   |         | i     | 部課名        |          | 0000  | O部xxxx課               |           |           |
| プロジェクト名          | 千葉メディカルセ        | ンター空調工  | 事     |            |          |       |                       |           |           |
| 取引先名             | 0000 西日本支社      | t       |       |            |          |       |                       |           |           |
| 取引先コード           | xxxxxxxx        |         | 請求金額  | <b>夏合計</b> | (税抜)     |       |                       |           | 9,000,000 |
| 請求日              | 2021/10/15      |         | 浦     | 費税額        | <b>頁</b> |       |                       |           | 900,000   |
| 請求承認日            |                 |         | 請求金額  | 【合計        | (税込)     |       |                       |           | 9,900,000 |
| JV               |                 |         | 消費    | 税率(        | %)       | 支払税別  | 別(10%)                |           |           |
| 請求担当者            |                 |         | 契     | 网络区分       | ÷        | 委託    |                       |           |           |
| ■詳細情報            |                 |         |       |            |          |       |                       |           |           |
| # 出荷案内番号         | 納品日             |         |       | 品          | 名        |       |                       | 請求金額      | 消費税額      |
| 1 xxxxxxxxx02-01 | 2021/09/01 硬領   | 質ビニル電線管 | 管(J管) | 2 m        | φ40      | ブラック  | ל                     | 3,000,000 | 300,000   |
| 2 xxxxxxxx06-01  | 2021/09/16 硬節   | 質ビニル電線管 | 管(J管) | 2 m        | φ42      | ベージョ  | ı                     | 3,000,000 | 300,000   |
| 3 xxxxxxxx07-01  | 2021/10/05 硬的   | 質ビニル電線管 | 管(J管) | 2 m        | φ42      | ブラック  | ל                     | 3,000,000 | 300,000   |
|                  |                 |         |       |            |          |       |                       |           |           |
| ■詞水扒沉            |                 |         |       |            | <b></b>  |       | 00-L                  |           |           |
| 否認日              | 2021/10/20      |         |       |            | 否認者      |       | 鈴木 一郎                 |           |           |
| 否認理由             | x x x x x (に誤り) | があります。  | 相違あれ  | は、お        | 手数で      | すが、。。 | ∘までご連絡下す              | きい。       |           |

- (2)「①出荷案内番号」リンクをクリックすると、納品・検品情報詳細画面に移動し、 納品情報の訂正や取下げを行うことが可能です。
   納品情報の訂正、取下げ操作は「【取引先サイト】手配機能」の 「2-8.納品情報の訂正を行う」
   「2-9.納品・検品情報の取下げを行う」を照会下さい。
- (3) 「②再請求」ボタンをクリックすると確認のポップアップが表示されるので「OK」をクリックします。

| 再請求を行います。よろしいですか? |    |       |
|-------------------|----|-------|
|                   | ок | キャンセル |

(4) 再請求が行われ、以下のように「再請求を行いました。」とメッセージが表示されます。 新たな請求番号が発番されます。

再請求を行いました。

×